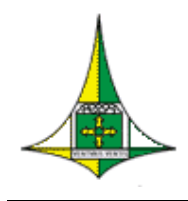

#### **GOVERNO DO DISTRITO FEDERAL**

Secretaria de Estado de Planejamento, Orçamento e Gestão do Distrito Federal. Subsecretaria de Gestão de Pessoas Coordenação de Acompanhamento do Cadastro e Folha de Pagamento

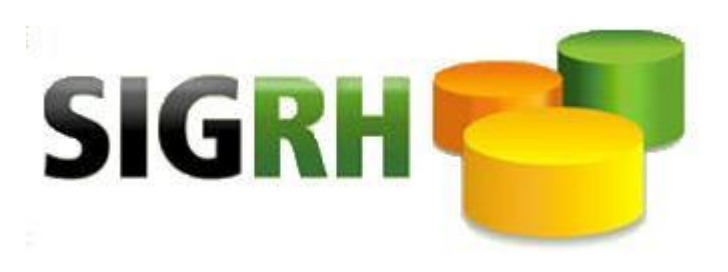

## Manual de Utilização do Módulo "GERSEG"

# **SEGURANÇA DO SISTEMA**

# Versão: Nov./2015

**PORTARIA Nº 61, DE 27 DE MARÇO DE 2003.** DODF DE 28.03.2003

# INDÍCE

| 1. | GERSEG02 – Manutenção de Operadores 3                        |
|----|--------------------------------------------------------------|
| 2. | Consultas de acesso                                          |
| 3. | Relatório de acesso e Concessão de acesso ao SIGRHNET4       |
| 4. | GERSEG10 – Alteração de senha SIGRHNET5                      |
| 5. | Dúvida6                                                      |
| 6. | Fundamentação Legal: PORTARIA Nº 61, DE 27 DE MARÇO DE 20037 |

### GERSEG02 – Manutenção de Operadores

Para conceder acesso ao sistema é necessário primeiramente preencher o formulário de acesso e o Termo de Responsabilidade. Com os dados informados proceder com o cadastro do servidor de acordo com a tela abaixo:

1°: No campo Operação digite (C) consulta para certificar se há ou não cadastro, logo após (I) incluir, preencha a tela com os dados solicitados teclar F12. Siga modelo abaixo:

| >GERSEG02<       | 999 - GOVERNO DO DISTRITO FEDERAL - NOV/2015                     |
|------------------|------------------------------------------------------------------|
|                  | SISTEMA UNICO DE GESTAO DE RECURSOS HUMANOS                      |
|                  | MANUTENCAO DE OPERADORES                                         |
| Operação:        | >I< I-Inc A-Alt C-Cons S-Alt Senha E-Exc F-Final R-Reativ        |
| Código Empresa.: | ] XXX< -                                                         |
| Matricula:       | ]11111111< - FULANO DE TAL                                       |
| UA Principal:    | ]001<                                                            |
| UAs Secundarias: | ] < ] < ] < ] < ] < ] < ] < ] < ] < ] <                          |
| Padrão:          | > <mark>CONSULTAR A TELA GERSEG35</mark> <                       |
| Tipo:            | > <mark>1</mark> < 1-Normal 3-Privilegiado 5-Manutenção 6-Gestor |
| Telefone 1:      | ]XXXXXXXXX< Operador Desde:                                      |
| Telefone 2:      | ] < Deletado Desde:                                              |
| Fax:             | > <                                                              |
| E-Mail:          | >fulanodetal@xxxxx.com.br                                        |
| Tipo Operador:   | >0< 0-Operador 1-Atestador 2-Solicitador                         |
| Tipo Ext/Int:    | >1< 1-Interno 2-Externo                                          |
| Tipo Área:       | >1< 1-Usuário 2-Produção 3-Desenvolvimento                       |

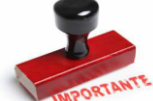

**Obs:**Lembrando que somente o Perfil RHCDP é capaz de conceder acesso. E é permitido apenas 2 perfis RHCDP por órgão/entidade e esse acesso é concedido por meio do órgão gestor.

Após conceder o acesso ao servidor na tela GERSEG02, instruí-lo a alterar a senha na tela GERSEG04. Veja o exemplo abaixo:

| >GERSEG04< 99          | 99 - GOVERNO DO DISTRITO FEDERAL - NOV/2015 |
|------------------------|---------------------------------------------|
|                        | SISTEMA UNICO DE GESTAO DE RECURSOS HUMANOS |
|                        | MANUTENCAO DE SENHAS                        |
|                        |                                             |
| Operação: >A< A-Alt    | tera                                        |
| Cod. Empresa: ]XXX<    |                                             |
| Matricula: ]111111114  | < -                                         |
| Senha Antiga:SIGRE     |                                             |
| Senha Nova:6 dígitos r | numéricos                                   |

Caso o padrão liberado para o servidor não permita acesso a uma determina tela, é possível a liberação dessa tela pelo módulo GERSEG03. Veja o procedimento abaixo:

| >GERSEG03< 999 - GOVERNO DO D                   | ISTRITO FEDERAL - NOV/20                | 015                                          |
|-------------------------------------------------|-----------------------------------------|----------------------------------------------|
| SISTEMA UNICO D                                 | E GESTAO DE RECURSOS HUM                | IANOS                                        |
| MANUTENCAO D                                    | E ATRIBUTOS DOS OPERADOR                | RES                                          |
| Operação: >A< Inclusão                          | Alteração Exclusão C                    | C-Consulta                                   |
| Código da Empresa: ]999< Matric                 | ula: ]11111111< Funçã                   | io: > <                                      |
| Função Atrib Função                             | Atrib Função Atrib                      | Função Atrib                                 |
| >CADLPA07< > < > <                              | > < > < > <                             | > < > <                                      |
| │ >                                             | ~ ~ ~ ~ ~ ~ ~ ~ ~ ~ ~ ~ ~ ~ ~ ~ ~ ~ ~ ~ |                                              |
| $\rightarrow$ $\langle \rangle \langle \rangle$ | Atributo: Campo de 01 posição que dev   | ve ser preenchido com o tipo de atributo     |
|                                                 | (privilegio) do operador conforme tabe  | la abaixo.                                   |
|                                                 | 0 - Não tem acesso                      | 1 - Emite                                    |
|                                                 | 2 - Consulta                            | 3 - Consulta e emite                         |
|                                                 | 4 - Manutenção e consulta               | 5 - Manutenção, consulta e emissão           |
|                                                 | 6 – Manutenção, consulta e exclusão     | 7 - Manutenção, consulta, exclusão e emissão |
|                                                 | 8 - Consulta. apenas. sua matricula     |                                              |

### CONSULTAS

As telas GERSEG32 e GERSEG37 servem para consultar os operadores ativos e inativos do órgão/entidade.

| >GER | ➤GERSEG32< 999 - GOVERNO DO DISTRITO FEDERAL - NOV/2015 >+ < Pag: 001<br>SISTEMA UNICO DE GESTAO DE RECURSOS HUMANOS<br>CONSULTA OPERADORES |                      |                             |                                   |     |
|------|----------------------------------------------------------------------------------------------------|----------------------|-----------------------------|-----------------------------------|-----|
| Empr | esa: ]999<                                                                                                    | UA: ] < Matricula: ] | < Opcao: > <mark>1</mark> < | 1-Ativos<br>2-Inativos<br>3-Geral | 3   |
| UA   | Matricul                                                                                                    | Nome                 | Tipo Usuario                | Padrao                            | Sit |
| 999  | FULA                                                                                                    | FULANO DE TAL        | DESENVOLVIMENTO             | RHGER                             | ATI |
| 999  | RENATO                                                                                                    | RENATO DE TAL        | DESENVOLVIMENTO             | RHCON                             | ATI |
| 999  | MARIA                                                                                                    | MARIA DE TAL         | DESENVOLVIMENTO             | RHCDP                             | ATI |
| 999  | JOÃO                                                                                                    | JOÃO DE TAL          | PRIVILEGIADO                | RHGER                             | ATI |
| 999  | CAMILO                                                                                                    | CAMILO DE TAL        | NORMAL                      | RHGER                             | ATI |
| 999  | LISEANE                                                                                                    | LISEANE DE TAL       | NORMAL                      | RHGER                             | ATI |

| >GER | <pre>&gt;GERSEG37&lt; 999 - GOVERNO DO DISTRITO FEDERAL - NOV/2015 &gt;+ &lt; Pag: 001 SISTEMA UNICO DE GESTAO DE RECURSOS HUMANOS CONSULTA OPERADORES POR PADRAO</pre> |                                |                 |                      |                                   |
|------|----------------------------------------------------------------------------------------------------|--------------------------------|-----------------|----------------------|-----------------------------------|
| Empr | esa: ]999<                                                                                                    | Padrao: >RHCON < Matricula:    | ] < Opcao       | : > <mark>1</mark> < | 1-Ativos<br>2-Inativos<br>3-Geral |
| UA   | Matricul                                                                                                    | Nome                           | Tipo Usuario    | Padrad               | Sit                               |
| 999  | MOB                                                                                                    | MARIA DE OLIVEIRA BRANDAO      | NORMAL          | RHCON                | ATIV                              |
| 999  | ROSA                                                                                                    | ROSA MARIA DOS SANTOS SOUSA    | NORMAL          | RHCON                | ATIV                              |
| 999  | POPOV                                                                                                    | CHRISTIAN MICHAEL POPOV        | DESENVOLVIMENTO | RHCON                | ATIV                              |
| 999  | GUEDES                                                                                                    | RAFAEL GUEDES FERREIRA DA SILV | NORMAL          | RHCON                | ATIV                              |
| 999  | KILSON                                                                                                    | KILSON DE LIMA MONTEIRO        | PRIVILEGIADO    | RHCON                | ATIV                              |
| 999  | NEDERN                                                                                                    | NEDER NUNES ARAUJO             | NORMAL          | RHCON                | ATIV                              |
| 999  | LEDAMAR                                                                                                    | LEDAMAR SOUSA RESENDE          | NORMAL          | RHCON                | ATIV                              |
| 999  | PAULINO                                                                                                    | CICERO PAULINO SANTANA FILHO   | NORMAL          | RHCON                | ATIV                              |

**RELATÓRIO** 

Essa tela serve para gerar relatório constando os operadores ativos e inativos do órgão/entidade.Siga o modelo

| >GERSEG61<            | 999 - GOVERNO DO DISTRITO FED              | DERAL - NOV/2015             |
|-----------------------|--------------------------------------------|------------------------------|
|                       | SISIEMA UNICO DE GESIAO DE                 | L RECORSOS HOMANOS           |
|                       | RELACAO DE OPERADORES                      | G CADASTRADOS                |
|                       |                                            |                              |
| Opcao de Selecao UA:  | > <mark>3</mark> < 1-Intervalo 2-Informada | 3-Geral                      |
|                       |                                            |                              |
| UAs: ] < ] < ]        | < ] < ] < ] < ] < ]                        | < ] < ] <                    |
| Situacao              | > <mark>1</mark> < 1-Ativos                |                              |
|                       | 2-Inativos                                 |                              |
|                       | 3-Geral                                    |                              |
| Periodo:              | 101012015 < a 101112015 < c                |                              |
| Padrao                | >RHGER <                                   |                              |
| Opcao Separação IIA : | N < S = Sim                                |                              |
| opeao Separacao oA    | N Noo                                      |                              |
|                       | N-NAO                                      |                              |
| Visualizar Relat:     | > < S-Sim                                  |                              |
| Numero de Copias:     | > <mark>1</mark> <                         |                              |
| Impressora Local:     | > <mark>PRODUCAO</mark> <                  | Buscar relatório no SIGRHWEB |
| AGUARDE IMPRESSAO     |                                            |                              |

### CONCESSÃO DE ACESSO AO SIGRHNET

Disponibiliza acesso ao Módulo SIGRHNET para consulta/emissão de contracheque ou comprovante de rendimento <u>para os casos em que o SIGRH não</u> <u>gerou automaticamente</u>. Para tal acesse primeiramente a tela CADGER01. (C)-Consulte, digitando n° do órgão e matrícula do servidor, depois (G)- <sub>Gera Senha</sub> <sub>Portal GDF</sub> + F12.

```
>CADGER01<
                  999 - GOVERNO DO DISTRITO FEDERAL - NOV/2015
                    SISTEMA UNICO DE GESTAO DE RECURSOS HUMANOS
                  ALTERAÇÃO DA IDENTIFICAÇÃO DA PESSOA NO VINCULO
Oper.: > < C-Consulta A-Altera L-Libera Recadastramento G-Gera Senha Portal GDF
Vinculo...Orgao: > < Matricula: ]</pre>
                                   <
-----
                                     _____
Nome.....
CPF..... ]
                        <
Data Nascimento: ]
                    <
Sexo..... > < M-Masculino
                 F-Feminino
```

Após gerar a senha para o portal GDF (**SIGRHNET**), acessar a tela GERSEG10. (vide próxima página)

### **GERSEG10 – ALTERACAO DE SENHA SIGRHNET**

Essa funcionalidade atualiza a senha de acesso no portal do servidor para consultar contracheque ou comprovante de rendimento. Para cadastrar o servidor siga o modelo abaixo:

Primeiramente (C) consulte, digite (A) Atualiza, lance os dados solicitados e tecle F12.

| >GERSEG10<                            | 999 - GOVERNO DO DISTRITO FEDERAL - NOV/2015                                                                 |   |  |
|---------------------------------------|----------------------------------------------------------------------------------------------------|---|--|
|                                       | SISTEMA UNICO DE GESTAO DE RECURSOS HUMANOS                                                                  |   |  |
|                                       | ALTERACAO DE SENHA SIGRHNET                                                                                  |   |  |
|                                       |                                                                                                    |   |  |
| Opcao: >C/A<                          | C-Consulta A-Atualiza R-Retorna Senha Inicial I-Impr.                                                        |   |  |
| Documento                             |                                                                                                    |   |  |
| CPF: ] <mark>000000</mark>            | ) <mark>00000001</mark> < Data Nascimento: ] <mark>01011911</mark> < Sexo: > <mark>1</mark> < - 1-Masc 2-Fem | L |  |
| Nome :Beltrano                        | o de Tal                                                                                                    |   |  |
| Senha Nova                            | : (xxxxxxx ) Campo de 8 Dígitos (Preencher no Mínimo 6)                                                      |   |  |
| Confirma Senha                        | a: (xxxxxxx )                                                                                                |   |  |
| E-Mail                                | : >beltranodetal@xxxx.com.br                                                                                 |   |  |
| Opção para Exi                        | bição da Senha-SIGRHNET:                                                                                     |   |  |
| Impressora: > <mark>produca</mark> o< |                                                                                                    |   |  |

## DÚVIDA

1) Ao tentar conceder acesso ao portal GDF (SIGRHNET) por meio da tela GERSEG10 para um servidor aparece a seguinte crítica: **SERVIDOR NÃO AUTORIZADO A ACESSAR O SIGRHNET. O que fazer?** 

>GERSEG10< 999 - GOVERNO DO DISTRITO FEDERAL - NOV/2015 SISTEMA UNICO DE GESTAO DE RECURSOS HUMANOS ALTERACAO DE SENHA SIGRHNET Opcao: >C< C-Consulta A-Atualiza R-Retorna Senha Inicial I-Impr. Documento CPF..: ]0000000000001< Data Nascimento: ]01011911< Sexo: >2< - 1-Masc 2-Fem Nome :Beltrano de Tal Senha Nova...: ( ) Campo de 8 Dígitos (Preencher no Mínimo 6) Confirma Senha: ( ) E-Mail.....: >beltranodetal@xxxx.com.br Opção para Exibição da Senha-SIGRHNET: Impressora....: > <

SERVIDOR NÃO AUTORIZADO A ACESSAR O SIGRHNET

**Resposta:** Neste caso gere a senha na tela CADGER01 conforme instruções página 05 e depois atualize na tela GERSEG10.

### PORTARIA Nº 61, DE 27 DE MARÇO DE 2003. DODF DE 28.03.2003

A SECRETÁRIA DE ESTADO DE GESTÃO ADMINISTRATIVA, no uso das atribuições que lhe confere o art. 105, parágrafo único, inciso III da Lei Orgânica do Distrito Federal,

CONSIDERANDO a política de descentralização e simplificação das rotinas operacionais no âmbito de Recursos Humanos, objetivando a agilização dos procedimentos e o aumento da produtividade, e

CONSIDERANDO a necessidade de se estabelecer critérios para a concessão de senhas de acesso aos módulos do Sistema Único de Gestão de Recursos Humanos – SIGRH, consoante o disposto no Inciso IV, do Art. 4º do Decreto nº 22.019, de 20 de março de 2001, resolve:

Art. 1º Ficam instituídos os padrões de acesso ao Sistema Único de Gestão de Recursos Humanos - SIGRH na forma discriminada no Anexo a esta Portaria.

Art. 2°. Fica instituída a função de cadastrador parcial do SIGRH no âmbito dos órgãos setoriais, seccionais e subseccionais de Recursos Humanos, nos termos do Art. 3° do Decreto 22.020, de 20 de março de 2001, sendo ao mesmo permitido o cadastramento de operadores em seu órgão de atuação.

Parágrafo único. Caberá aos dirigentes máximos dos órgãos de que trata o caput deste artigo a indicação de até 02 (dois) servidores que atuarão como cadastradores parciais.

Art. 3º O cadastramento de operador do SIGRH será efetuado através do submódulo GERSEG – Segurança de Sistema, cabendo a cada órgão setorial, seccional e subseccional a definição do padrão individual de acesso ao sistema de cada operador.

Art. 4º Serão bloqueados as permissões de acesso:

I) quando não forem utilizadas por um período de 60 (sessenta) dias consecutivos;

II) por ocasião de mudança de lotação no âmbito do SIGRH do operador;

III) por ocasião de férias, licenças, afastamentos e cessões do operador;

IV) por ocasião de aposentadoria e exoneração do operador;

Parágrafo único. Caberá aos cadastradores parciais o restabelecimento das permissões bloqueadas por força dos Incisos I e II deste artigo, de acordo com a conveniência e necessidade do serviço.

Art. 5º Será solicitada, através do sistema, a modificação da senha de acesso a cada período de 120 (cento e vinte) dias.

Art. 6º Caberá à Subsecretaria de Recursos de Humanos/SGA:

I) conceder as permissões de acesso aos cadastradores parciais;

II) acompanhar a utilização de permissões por parte dos órgãos setoriais, seccionais e subseccionais, com o objetivo de definir indicadores de performance e de relacionamento entre os operadores e o sistema;

III) analisar as solicitações de criação de novos padrões de acesso e administrar, em conjunto com a Companhia do Desenvolvimento do Planalto Central – CODEPLAN, a manutenção dos padrões instituídos nesta Portaria.

Art. 7º Os padrões de que trata o Anexo desta Portaria, com suas respectivas configurações, serão implantados a partir da competência abril/2003, no âmbito do SIGRH, ficando os demais padrões existentes inabilitados.

Art. 8º As atuais permissões de acesso serão canceladas a partir da competência abril/2003, cabendo aos cadastradores parciais providenciar a reativação das permissões, observando-se os padrões estabelecidos no Anexo.

Art. 9º Esta Portaria entra em vigor na data de sua publicação, revogando-se as disposições em contrário.

| Δ | N  | FXO |
|---|----|-----|
| н | IN | LAU |

MARIA CECÍLIA SOARES DA SILVA LANDIM

| ÓRGÃOS SETORIAIS,<br>SECCIONAIS E | DESCRIÇÃO                                                                                                    |
|-----------------------------------|----------------------------------------------------------------------------------------------------|
| SUBSECCIONAIS PERFIL              |                                                                                                    |
| RHCDP                             | Perfil destinado ao cadastrador parcial do órgão responsável pela<br>manutenção do servidor envolvendo as funções referentes a                                            |
|                                   | Cadastro, Pagamento, Benefícios, Recrutamento e Seleção,<br>Avaliação de Desempenho e Capacitação e Desenvolvimento.                                                      |
| RHGER                             | Perfil destinado aos operadores responsáveis pela manutenção do servidor envolvendo as funções referentes a Cadastro, Pagamento e Benefícios.                             |
| RHCAD                             | Perfil destinado aos operadores responsáveis pela manutenção do<br>servidor envolvendo exclusivamente as funções referentes a<br>Cadastro.                                |
| RHPAG                             | Perfil destinado aos operadores responsáveis pela manutenção do<br>servidor envolvendo exclusivamente as funções referentes a<br>Pagamento.                               |
| RHBEN                             | Perfil destinado aos operadores responsáveis pela manutenção do<br>servidor envolvendo exclusivamente as funções referentes a<br>Benefícios.                              |
| RHFER                             | Perfil destinado aos operadores responsáveis pela manutenção do<br>servidor envolvendo exclusivamente as funções referentes a<br>Cadastro de Férias.                      |
| RHRSE                             | Perfil destinado aos operadores responsáveis pela manutenção do<br>servidor envolvendo exclusivamente as funções referentes a<br>Recrutamento e Seleção.                  |
| RHAVD                             | Perfil destinado aos operadores responsáveis pela manutenção do<br>servidor envolvendo exclusivamente as funções referentes a<br>Avaliação de Desempenho.                 |
| RHCON                             | Perfil destinado exclusivamente a consulta geral do servidor<br>envolvendo as funções referentes a Cadastro, Pagamento e<br>Benefícios. Não permite emissão de relatório. |
| RHIND                             | Perfil destinado a operadores com acesso exclusivo em funções                                                                                                    |

MPORTANTE

Lembrando que para certificar quais as telas determinado perfil tem acesso, basta consultar a tela **GERSEG01**.

# FIM